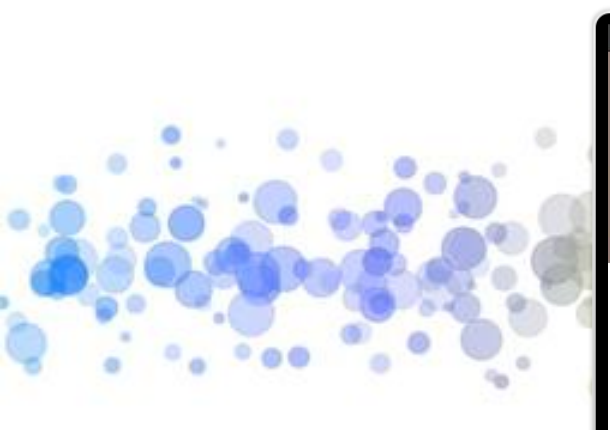

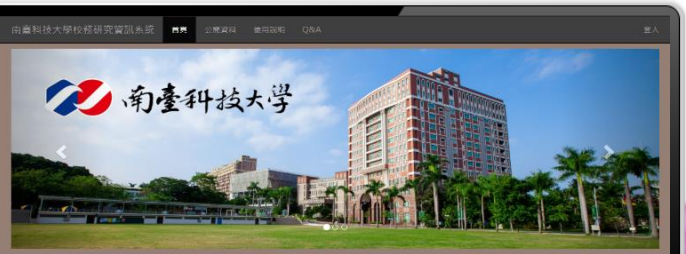

#### 歡迎使用校務研究資訊平台

相關連結

Copyright@2016 Southern Talwan University of Science and Technology

用室科技大学大助建型校長研究中心 Big Data and Institutional Research Center, Southern Talwan University of Science and Technology 第44段計算曲載:大動連型校務研究中心分後1401 - 1402 - dept.bdirc@stust.edu.tw

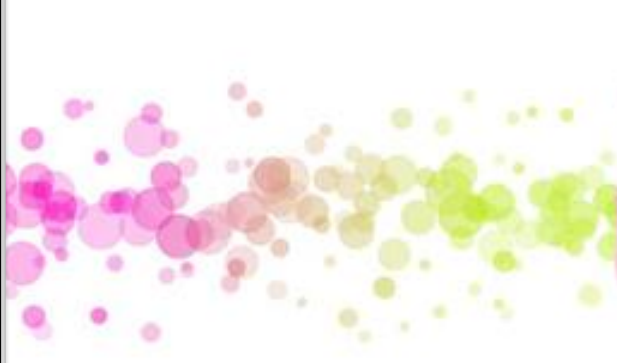

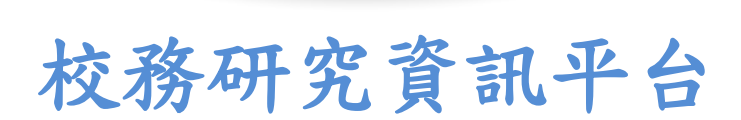

平台功能操作說明

# 校務研究資訊平台的優勢

#### 歷年資訊

持續收錄歷年資料做時序呈現,不用再花時間翻找過去的 行政會議記錄

#### 視覺化呈現

透過視覺化呈現,群組的趨勢、數值間的差異更容易理解

#### 個人化篩選

根據各系不同的需求條件,能自助分析至所需之數值

#### 首頁 <u>https://ir.stust.edu.tw/IR/</u>

將滑鼠移至右上角,點選「登入」,可進入內部查看校內資訊。

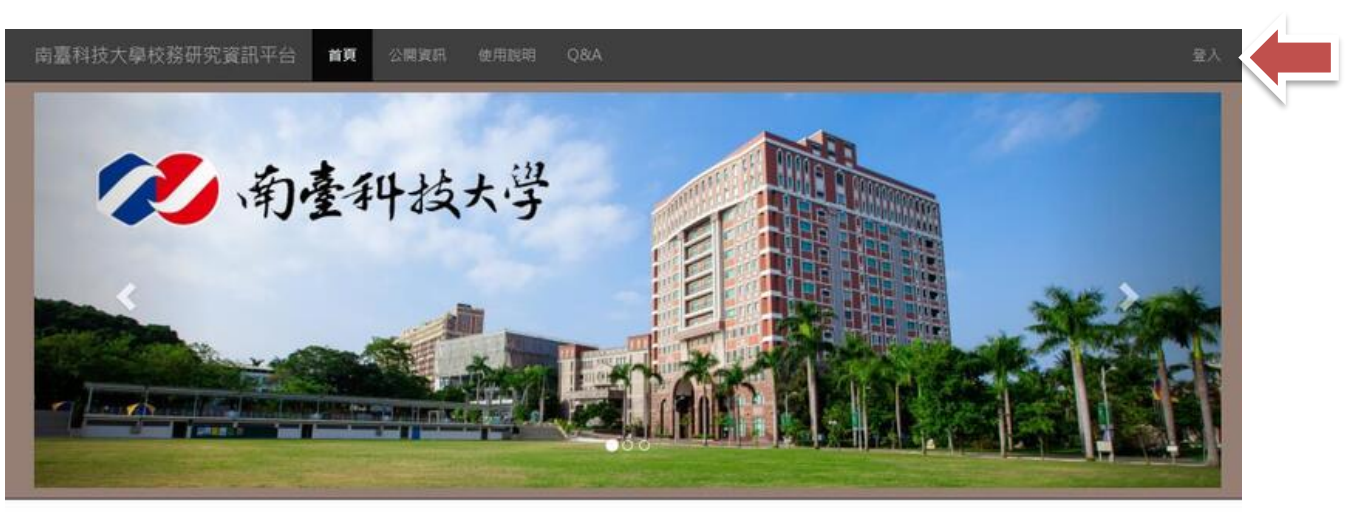

#### 歡迎使用校務研究組資訊平台

為提升校務導業管理能力,違立校務研究(Institutional Research, IR) 平台,以落置學校自我課費,績效報告對外公開及 續竿學習,開題過望點,點合,管理與應用校內外院有資訊条統的資料導對處,以學生學習成效為主題,還購一個長期追 設的學習歷程與成效資料平台,並透過數據分析和策略方案(strategic planning)過程,掌握學校校務發展脈絡和面內外 蛋較改革經驗,違立學校行政與教學單位以寧證為本與績效實任為字語的決策支持模式。 相關連結

南臺科技大學 校務研究 計調中心

Copyright@2020 Southern Talwan University of Science and Technology

南臺科技大學 校務發展推動中心 Southern Taiwan University of Science and Technology

網站設計與維護: 校務發展推動中心 分機1401、1402、 dept\_idcpublic@stust.edu.tw

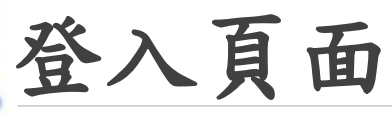

#### 輸入本校校務帳號與密碼登入使用。(不需要@stust.edu.tw)

|   | 南臺科技大學校務研究資訊平台 首頁 公開資訊 使用說明 Q&A                                                                                                    | 登入 |
|---|----------------------------------------------------------------------------------------------------|----|
|   | 校務網驗                                                                                                    |    |
|   | Robi Nobita                                                                                                    |    |
| • | 登入                                                                                                    |    |
|   | Copyright©2020 Southern Taiwan University of Science and Technology                                                                   |    |
|   | 電腦科技大學 校勝發展推動中心 Southern Taiwan University of Science and Technology<br>網站設計興維護: 校務發展推動中心 分機1401 · 1402 · dept_idcpublic@stust.edu.tw |    |

面向選擇

0

面向為簡易引導分頁,進入後還是可切換不同面向。

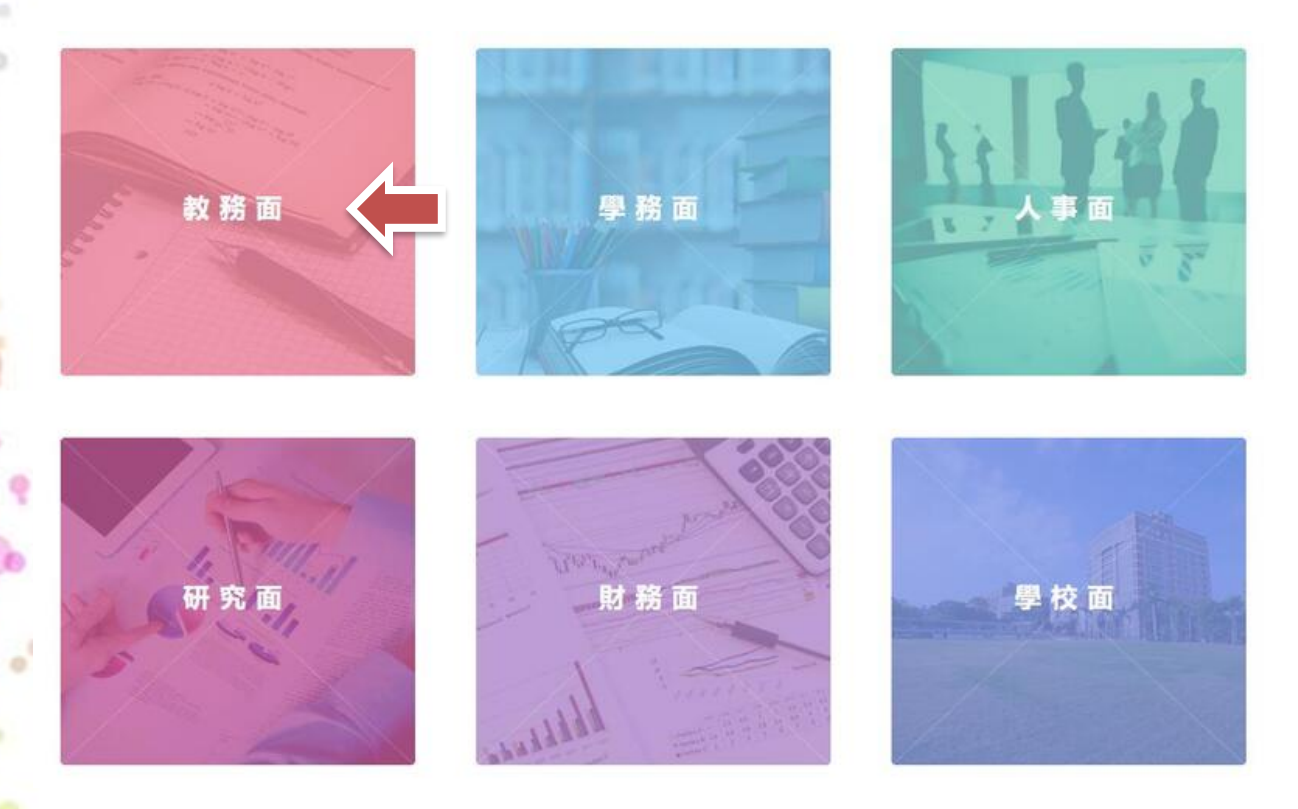

# 內部畫面首頁

以Tableau儀表板簡單呈現平台目前議題數、更新狀況、與近期瀏覽數據。

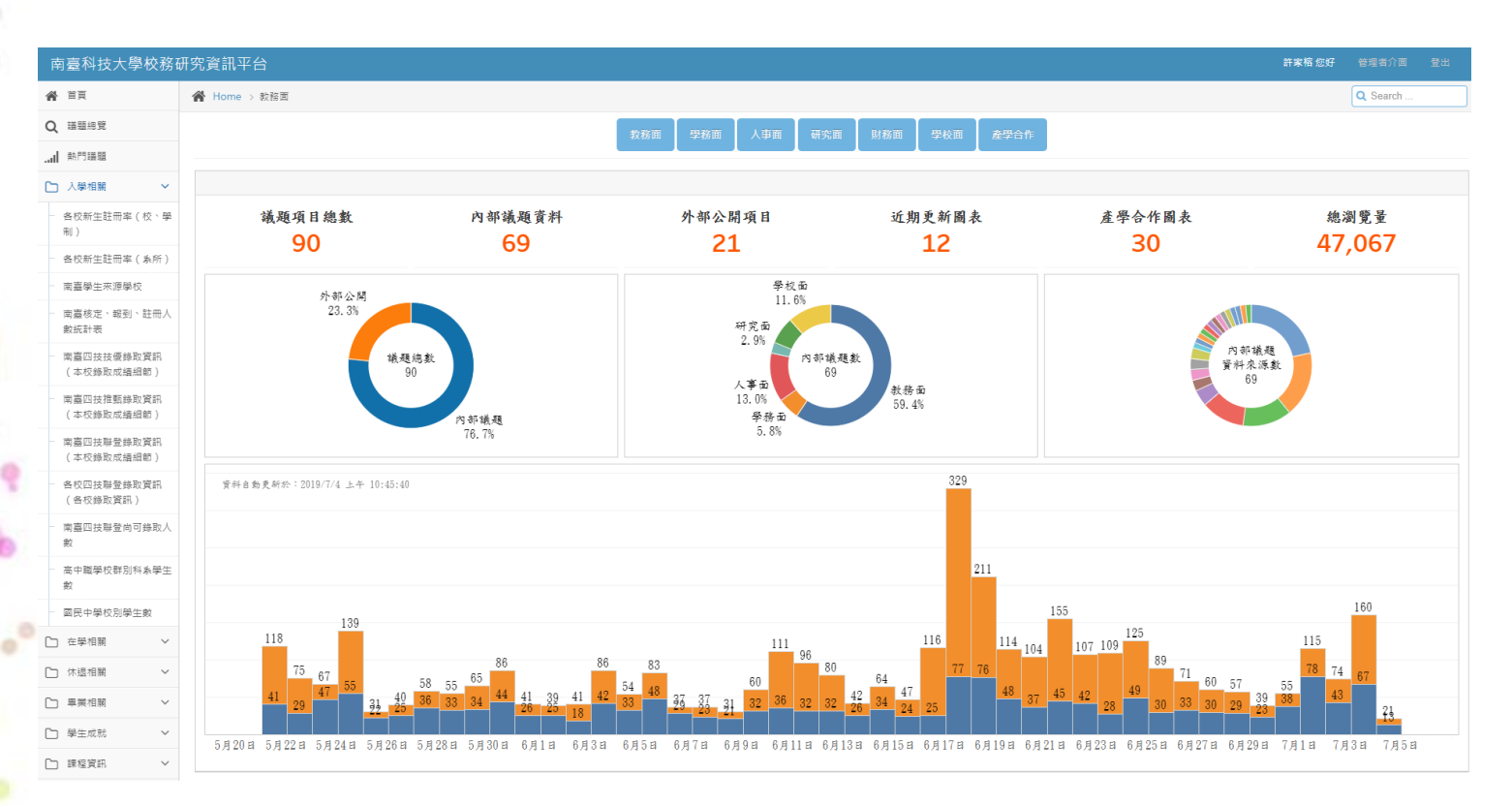

## 內部畫面首頁-面向切換

登入後雖然已選擇面向,進入內部後還是可透過此列更改。

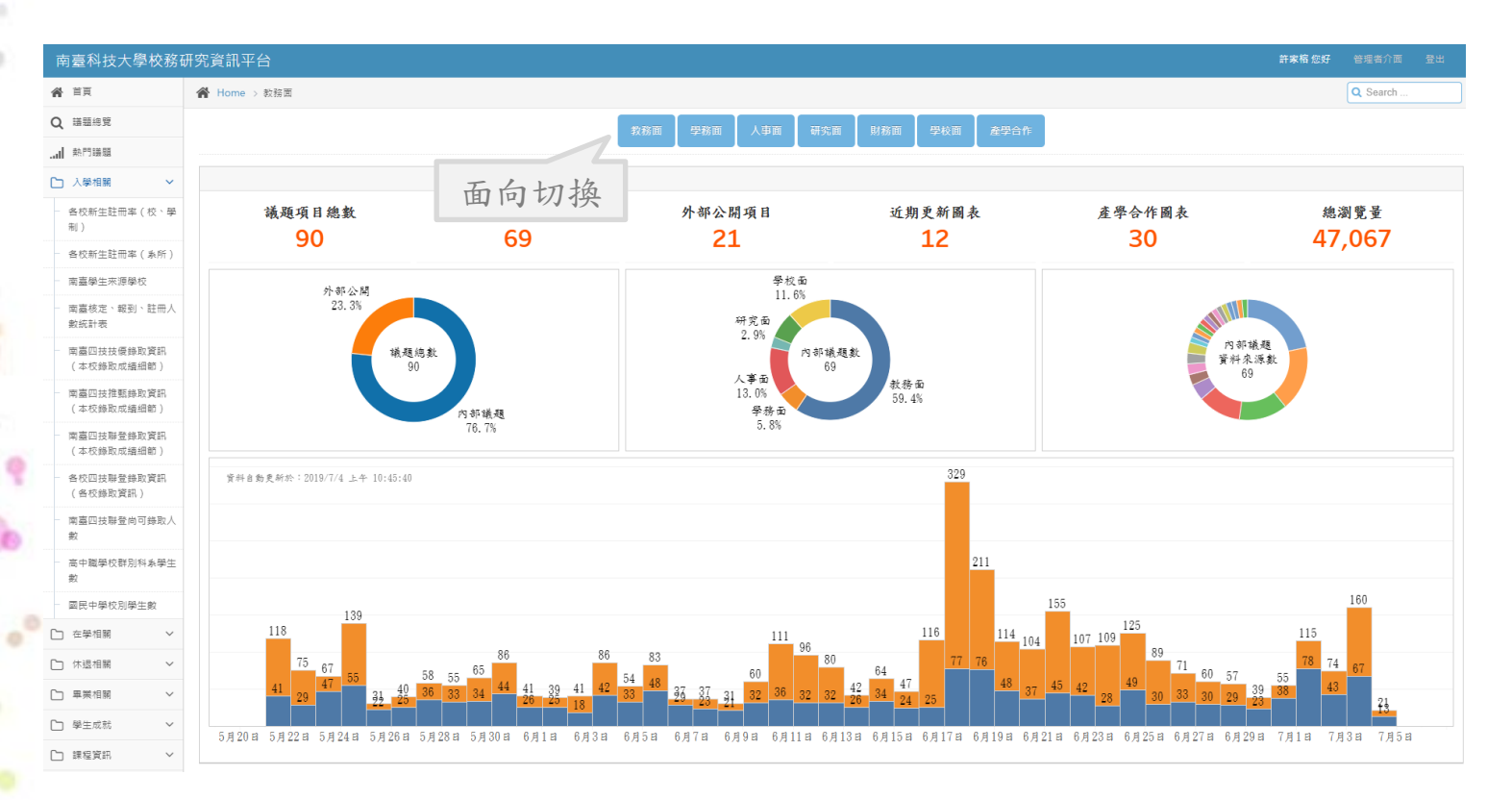

# 內部畫面首頁-左側選單

左側選單呈現該面向下之子分類、以及各子分類下之議題。 點選不同子分類會展開該子分類下之議題。

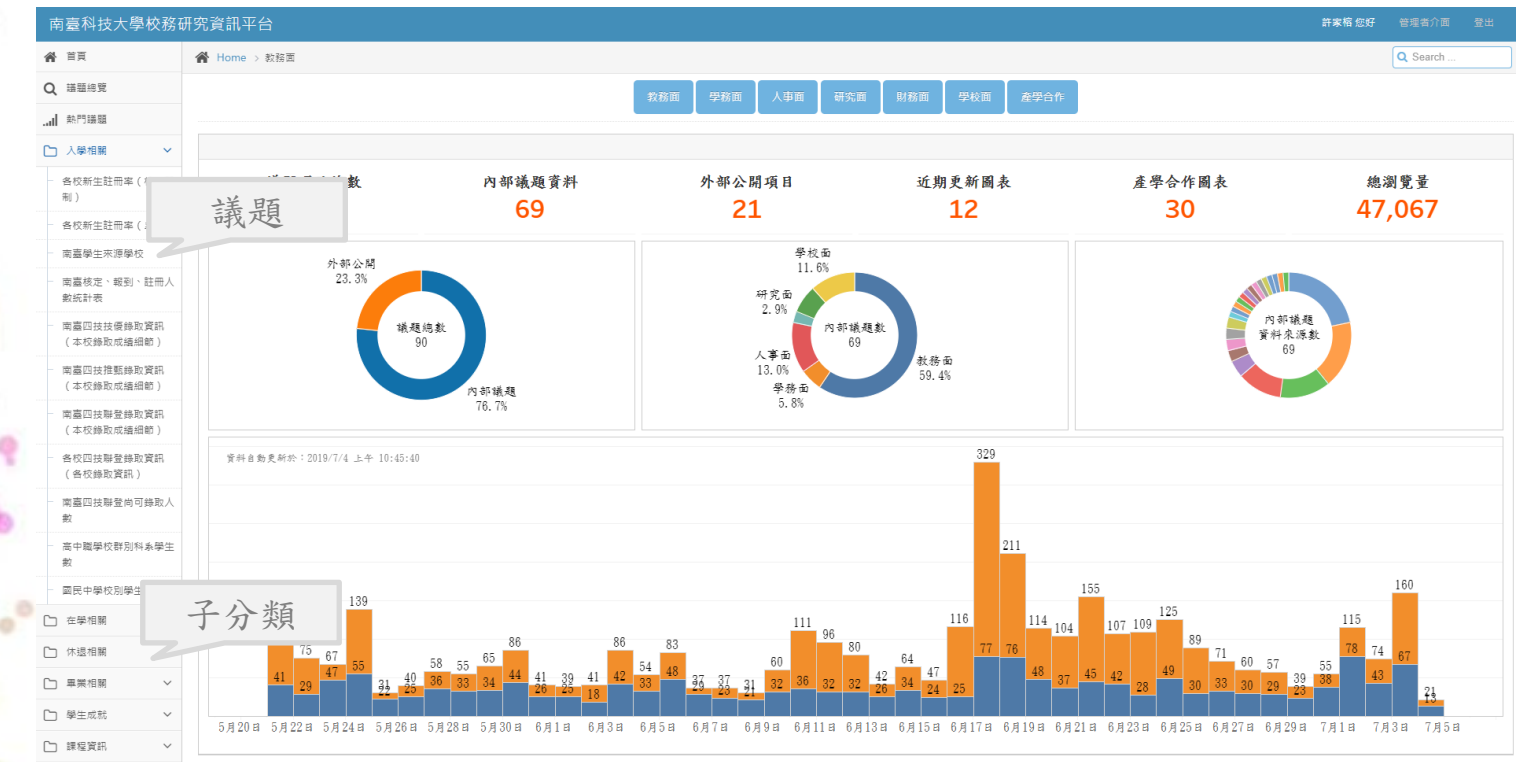

## 內部畫面首頁-搜尋功能

透過右上角搜尋功能,可以關鍵字搜尋議題。

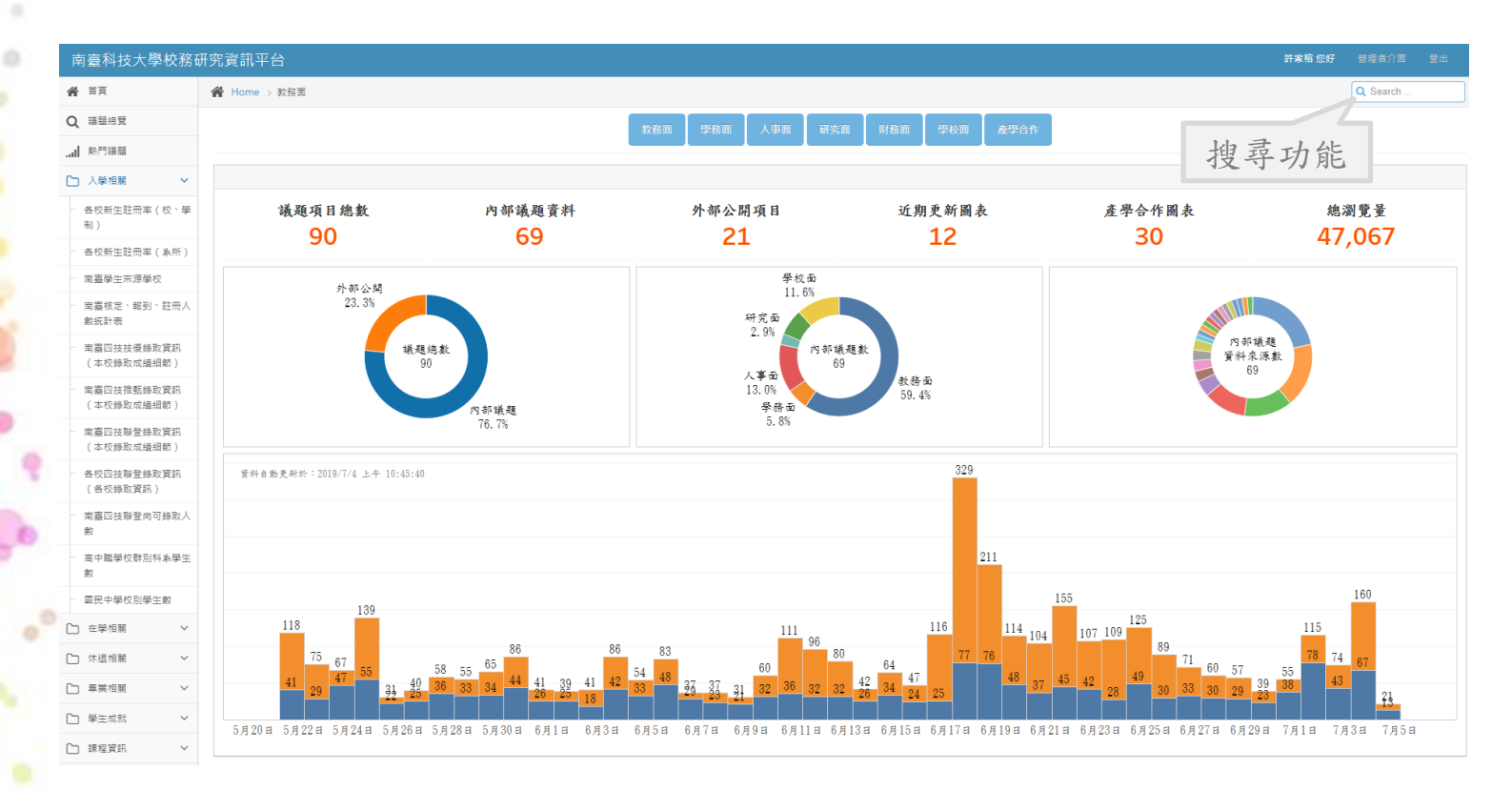

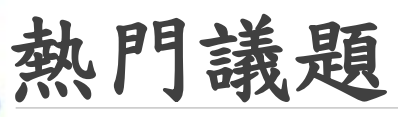

0

0

└─ 畢業相關

平台會自動計算各議題的點擊率,呈現全體點擊率較高的議題,以及個人點擊率較高的議題, 供使用者參考。

| 南臺科技大學校務                                                                                                    | 研究資訊平台                                                                                                    | <b>許家相信好</b> 管理省介面 登出                                                                                                    |
|----------------------------------------------------------------------------------------------------|----------------------------------------------------------------------------------------------------|----------------------------------------------------------------------------------------------------|
| ▲ 首頁                                                                                                    | ★ Home > 熱門攝靈(不分面向)                                                                                                    | Q Search                                                                                                    |
| Q 講題總覽                                                                                                    |                                                                                                    |                                                                                                    |
| 熱門議題                                                                                                    | 熱門藏逮(个分囬回)                                                                                                    |                                                                                                    |
| □ ハ ~ ~ ~ ~ ~ ~ ~ ~ ~ ~ ~ ~ ~ ~ ~ ~ ~ ~                                                                                                    | 此處為寶訊平台內熱門攝聽列表,左側為全體使用看谢覽之熱門攝醫於度,右側則依個人謝覽攝醫次數做於厚,<br>整色字聲代表您有變開欄限,點離議醫名解即可直接違人,若您看到購選名編是黑色的,表不如用更讀欄限,<br>若有權限需求可至秘書室校發研究與企劃組,表格下數頁面,填寫「 <del>校發研究資訊平台攝關權限新增申請表</del> 」,謝謝。 |                                                                                                    |
| 南臺學生來源學校                                                                                                    |                                                                                                    |                                                                                                    |
| - 南嘉徳定、朝到、註冊人<br>敷底計表<br>- 南嘉四法技術時取資訊<br>(本校時取成編細節)<br>- 南嘉四法規整於成編細節)<br>- 南嘉四法期登錄取資訊<br>(本校時取成編細節)<br>- 各校四技期登錄取資訊<br>(各校時取資訊)<br>- 南嘉四法期登納取資訊<br>(各校時取資訊)<br>- 南嘉四法期登納可錄取人<br>約 | 全體熱門議題<br>南臺學主來得學校<br>落中職學校對別將泰學主般<br>各校四技聯登錄取資訊(各校錄散資訊)<br>席臺校注、報到、註冊人會統計表<br>席臺四技舉登錄取資訊(本校錄取成儀細節)<br>各校料系別學主般<br>南臺四技問整例可錄取人數                                            | 個人熱門議題<br>兩當學主來海學校<br>各校四法醫登錄取資訊(各校錄取資訊)<br>在此人非行行<br>兩當四法醫登錄取資訊(本校錄取成續編載)<br>兩當研定,報到,註冊人教統計表<br>兩當四法禮整錄取資訊(本校錄取成續編載)<br>兩當學主學展表現低況<br>兩當學主學展表現低況 |
| 一<br>高山開開校群団科を開生                                                                                                    | 南量學生學期表現成況 本教伝祥会統病性に書資現                                                                                                    | 南島果葉館校率                                                                                                    |
| 數                                                                                                    | ····································                                                                                                    | 高数深耕各校後定經費買訊                                                                                                    |
| 國民中學校別學生數                                                                                                    | 系超與學種組合之就業率分析·畢業後1年流向                                                                                                    | 南臺學生證學資訊                                                                                                    |
| □ 在學相關 ∨                                                                                                    | 南嘉告条所休退學率                                                                                                    | 南臺四技聯登尚可錄取人數                                                                                                    |
| □ 休退相關 ~                                                                                                    | 南臺學生還學資訊                                                                                                    | 系組典學程組合之就黨單分析-畢業後1年流向                                                                                                    |

議題頁面

點擊任一議題後,會呈現該議題之圖表。

| <b>谷</b> 苗頁                                   | 脅 Home > 高中職學校群別科系學生數                          |                                                                                                    |                                       |              |             |            |              |               | Q Search                              |            |  |
|-----------------------------------------------|------------------------------------------------|----------------------------------------------------------------------------------------------------|---------------------------------------|--------------|-------------|------------|--------------|---------------|---------------------------------------|------------|--|
| 2 議題總覽                                        |                                                |                                                                                                    |                                       |              |             |            |              |               |                                       |            |  |
| 一動門議題                                         | 高中職學校群別科                                       | ▲系學生數 主 🗰                                                                                                    | 議題說明                                  |              |             |            |              |               |                                       |            |  |
| 1 1 83 HO 88                                  | 本網站建議以Edge、Firefox、Chron                       | ne等瀏覽器瀏覽。                                                                                                    |                                       |              |             |            |              |               |                                       |            |  |
| × 和 和 和 和 和 和 和 和 和 和 和 和 和 和 和               |                                                |                                                                                                    |                                       |              |             |            |              |               |                                       |            |  |
| <ul> <li>各校新生旺冊率(校、學<br/>制)</li> </ul>        | 高中職學校群別人數 高中職學校科条人數 點市人數分佈 歷年名群別學生數差異 高中職學校迅級數 |                                                                                                    |                                       |              |             |            |              |               |                                       |            |  |
| 各校新生註冊率(系所)                                   | 縣市學生數地圖 - 107學年                                | 度                                                                                                    | 歷年高中職群別學生                             | 數            |             |            |              |               | 學年度 (多個值)                             |            |  |
| 南臺學生來源學校                                      |                                                |                                                                                                    | 群別名稱                                  | 103          | 104         | 105        | 106          | 107 📻         |                                       |            |  |
| - 南臺核定、報到、註冊人                                 |                                                | 185565 秋田市<br>185569 秋田市<br>所代等<br>15.765 <b>年</b> 12,148                                                                                                    | 學術群                                   | 349, 103     | 344, 423    | 343, 147   | 338, 669     | 325, 730      | 学校联工別<br>(全部)                         |            |  |
| 數統計表                                          |                                                |                                                                                                    | 餐放料                                   | 85, 155      | 82, 333     | 79, 732    | 72, 454      | 63, 957       | 學校級別                                  |            |  |
| 南臺四技技優錄取資訊                                    |                                                |                                                                                                    | 商業與管理群                                | 73, 638      | 66, 537     | 62, 795    | 59, 595      | 55, 158       | (全部)                                  |            |  |
| (本权錄取成讀細節)                                    |                                                |                                                                                                    | 電機與電子群                                | 62, 422      | 59, 565     | 57,962     | 55, 525      | 51,465        | 日夜別名稱 日初新                             |            |  |
| <ul> <li>南臺四技推甄錄取資訊<br/>(本校錄取成續細節)</li> </ul> |                                                | 「日来称                                                                                                    | · · · · · · · · · · · · · · · · · · · | 28 aa2       | 28.340      | 28 U2h     | 97.917       | 7h 338        |                                       |            |  |
| 南臺四技聯登錄取資訊                                    |                                                | 87,991<br>麦中市                                                                                                    | · · · · · · · · · · · · · · · · · · · | 103          | 104         | 105        | 106          | 107 =         | 等級名稱<br>(全部)                          |            |  |
| (本校錄取成續細節)                                    | 30                                             | 35, 386                                                                                                    | 35, 386                               | 普通科          | 289, 796    | 287, 545   | 288, 631     | 287, 857      | 278, 724                              | 御美 도너 것 4일 |  |
| 各校四技聯登錄取資訊                                    |                                                | 13.379 角技縣 9.480                                                                                                    | 餐飲管理科                                 | 48, 765      | 47,109      | 45, 314    | 42,003       | 37, 777       | (全部)                                  |            |  |
| (各权贷取資訊)                                      | 2.439 第林                                       | 199 ( )花道縣                                                                                                    | 學術社會、學術自然                             | 37, 890      | 35,013      | 32, 070    | 28, 430      | 25, 026       | 科系名稱                                  |            |  |
| <ul> <li>南臺四技聯登尚可錄取人<br/>數</li> </ul>         | 3)前林 11                                        | 585<br># #                                                                                                    | 資料處理科                                 | 29, 981      | 26, 487     | 24, 188    | 22,071       | 19, 769       | (全部)                                  |            |  |
| 高中簡墨校群別科系墨牛                                   | 51.58                                          |                                                                                                    | 資訊科                                   | 24, 516      | 22, 720     | 21,998     | 20,401       | 18, 204       | 年級<br>注意年…                            |            |  |
| 數                                             | 臺南市                                            | 77, 486                                                                                                    | 汽車科                                   | 18, 278      | 18,838      | 19,003     | 18, 115      | 15, 944       | 14.40                                 |            |  |
| 國民中學校別學生數                                     | m                                              | 高雄市 5.718                                                                                                    | 電機科                                   | 16,260       | 16, 289     | 15,980     | 15, 798      | 15,007        | 1도.개<br>(全部)                          |            |  |
| े 在學相關 ∽                                      |                                                | U STAN                                                                                                    | 歷年學生數                                 |              |             |            |              |               | 學校名稱                                  |            |  |
| ┣ 休退相關 ✓                                      |                                                | 18, 219                                                                                                    | 0(0%)                                 | -17, 897(-2. | 4%) _0 705/ |            | 翰入園…<br>會出現… |               |                                       |            |  |
| ▶ 黒業相関 >                                      | P                                              | 屏東縣                                                                                                    | ₩ 750K 751, 504                       | 733, 607     | -9, 195(    | 812 -24, 3 | 312(-3.4%)   |               | 學年度                                   |            |  |
|                                               |                                                |                                                                                                    | <del>≪</del> H 700K                   |              |             | 6          | 99, 500 -    | 42,410(-6.1%) | <ul> <li>103</li> <li>晕水人数</li> </ul> |            |  |
| 学主成称 🗸                                        |                                                | The second second secon |                                       |              |             |            |              | 001,090       | 285                                   |            |  |

## 議題頁面-擴大圖表呈現空間

透過「全螢幕」按鈕可將圖表開新視窗使用,獲取更大的使用空間。 也可使用右下角「全螢幕」功能直接將圖表全螢幕化。

| 南臺科技大學校務                                                                                                    | 研究資訊平台                |                                                                                                    |                |                                    |                    |                    |                  |                      | 許家                           | 榕 您好 管理者介面         |        |  |  |
|----------------------------------------------------------------------------------------------------|-----------------------|----------------------------------------------------------------------------------------------------|----------------|------------------------------------|--------------------|--------------------|------------------|----------------------|------------------------------|--------------------|--------|--|--|
| ♥ 首頁                                                                                                    | 脅 Home → 高中職學校群別将条學主教 |                                                                                                    |                |                                    |                    |                    |                  |                      |                              |                    |        |  |  |
| 入 議題總覽                                                                                                    | 高中職學校群別科系學生數 全華       |                                                                                                    |                |                                    |                    |                    |                  |                      |                              |                    |        |  |  |
| □ 入學相關 ~                                                                                                    | 本網站建議以Edge、F          | irafox、Chromo笹湖醴翠                                                                                                    |                |                                    |                    |                    |                  |                      |                              |                    |        |  |  |
| - 各校新生註冊率(校、學<br>制)                                                                                                    | 高中職學校群別人數             | 全螢幕功能                                                                                                    | N學生數差異 高中職學校班  | H級數                                |                    |                    |                  |                      |                              |                    |        |  |  |
| 各校新生註冊率(系所)                                                                                                    | 縣市學生數地圖               | - 107學年度                                                                                                    |                | 歷年高中職群別學生數                         |                    |                    |                  |                      |                              | 學年度 (多個值)          | •      |  |  |
| 南臺學生來源學校                                                                                                    |                       |                                                                                                    |                | 鮮別名稱<br>學術群                        | 103<br>349, 103    | 104<br>344, 423    | 105<br>343.147   | 106<br>338, 669      | 107 <del>-</del><br>325, 730 | 學校設立別              |        |  |  |
| 南臺核定、報到、註冊人<br>數統計表                                                                                                    |                       |                                                                                                    | 19.7864<br>基隆市 | 餐旅群                                | 85, 155            | 82, 333            | 79, 732          | 72, 454              | 63, 957                      | (소화)<br>명 le er cl | Ŧ      |  |  |
| 南臺四技技優錄取資訊                                                                                                    |                       | 68.870<br>18:569 把面前<br>所代下                                                                                                    | 22 1/9         | 商業與管理群                             | 73, 638            | 66, 537            | 62, 795          | 59, 595              | 55, 158                      | 学校级別<br>(全部)       | •      |  |  |
| (本仅據成成證細則)<br>南臺四技推甄錄取資訊                                                                                                    |                       | 15,765<br>15,765<br>15,7 | 宜蘭縣            | 电极兴电丁杆                             | 62,422<br>28 552   | 09,000<br>28,340   | 57,962<br>28.026 | 50, 525<br>97-917    | 01,400<br>26_338             | 日夜別名稱<br>日間部       | •      |  |  |
| (本校錄取成續細節)                                                                                                    |                       |                                                                                                    | 87.99          | 87.991 <b>歷年高中職科系學生數</b>           | 105                | 106                | 等級名稱             |                      |                              |                    |        |  |  |
| 南臺四投聯豆類成員訊<br>(本校錄取成續細節)                                                                                                    |                       |                                                                                                    | 9.480<br>在道题   | 普通科                                | 289, 796           | 287, 545           | 288, 631         | 287, 857             | 278, 724                     | 鮮別名稱               |        |  |  |
| 各校四技聯登錄取資訊<br>(各校錄取資訊)                                                                                                    |                       | 13.379<br>南段縣 9.4<br>18.099                                                                                                    |                | 餐飲管理科<br>舉(4)社会、舉(4)台前             | 48, 765            | 47, 109            | 45, 314          | 42,003               | 37, 777                      | (全部)               | *      |  |  |
| 南臺四技聯登尚可錄取人                                                                                                    | 定,439<br>波·明林         | \$###<br>17_585<br>发发布                                                                                                    | 2              | 子州社 8 · 子州 日 ///3<br>資料處理科         | 29, 981            | 26, 487            | 24, 188          | 28, 430              | 19, 769                      | 科系名稱<br>(全部)       | •      |  |  |
| 高中職學校群別科系學生                                                                                                    | - Å.<br>              | 51, 588                                                                                                    |                | 資訊科                                | 24, 516            | 22, 720            | 21,998           | 20, 401              | 18, 204                      | 年級<br>注意年…         | •      |  |  |
| 數<br>                                                                                                    | -                     | 麦南市<br>77,486<br>高雄市 5,718                                                                                                    |                | 汽車料<br>電機科                         | 18, 278<br>16, 260 | 18, 838<br>16, 289 | 19,003<br>15,980 | 18, 115<br>15, 798   | 15, 944<br>15, 007           | 性別                 |        |  |  |
| ) 在學相關 >                                                                                                    |                       | 3,110<br>麦末蒜                                                                                                    | Q              | 歷年學生數                              |                    |                    |                  |                      |                              | 學校名稱               | ·      |  |  |
| )休湿相關 >                                                                                                    |                       | 18, 219,                                                                                                    |                | 0(0%)<br><del>× 750K</del> 751,504 | -17,897(-2         | 4%) -9,795(        | -1.3%)           |                      |                              | 輸入關…<br>會出現…       |        |  |  |
| <ul><li>単業相関</li><li></li></ul> <li></li> <li><li></li><li><li></li><li><li></li><li><li></li><li><li></li><li><li></li><li><li></li><li><li></li><li><li></li><li><li></li><li><li></li><li><li></li><li><li></li><li><li></li><li><li></li><li><li></li><li><li></li><li><li></li><li><li></li><li><li></li><li><li></li><li><li></li><li><li><li></li><li><li><li><li><li></li></li></li></li></li></li></li></li></li></li></li></li></li></li></li></li></li></li></li></li></li></li></li></li></li></li></li></li></li> |                       | P #RAD                                                                                                    | 8              | マ 150K<br>                         | 733, 607           | 723,               | 812 -24, 3       | 812(-3.4%)<br>99,500 | -42, 410(-6.1%)<br>657, 090  | 全螢                 | 幕马     |  |  |
| + 二次のの ・ ・ ・ ・ ・ ・ ・ ・ ・ ・ ・ ・ ・ ・ ・ ・ ・ ・                                                                                                    | © 2019 Mapbox © OpenS | StreetMap                                                                                                    |                | 103                                | 104                | 10                 | 5                | 106                  | 107                          | 285                | 92, (  |  |  |
|                                                                                                    | ← 復原 → 重敵 🗲           | 恢復 🖯 重新整理 🕄 暫停                                                                                                    |                |                                    |                    |                    |                  |                      | *                            | Ⅲ 檢視:原始 🖓 下載       | (口) 全原 |  |  |

12

#### 議題頁面-圖表說明

每個議題頁面下方提供三欄為作為相關說明使用。另提供該議題之關鍵字、瀏覽權限、資料來源、及是否能導出詳細數據之資訊。

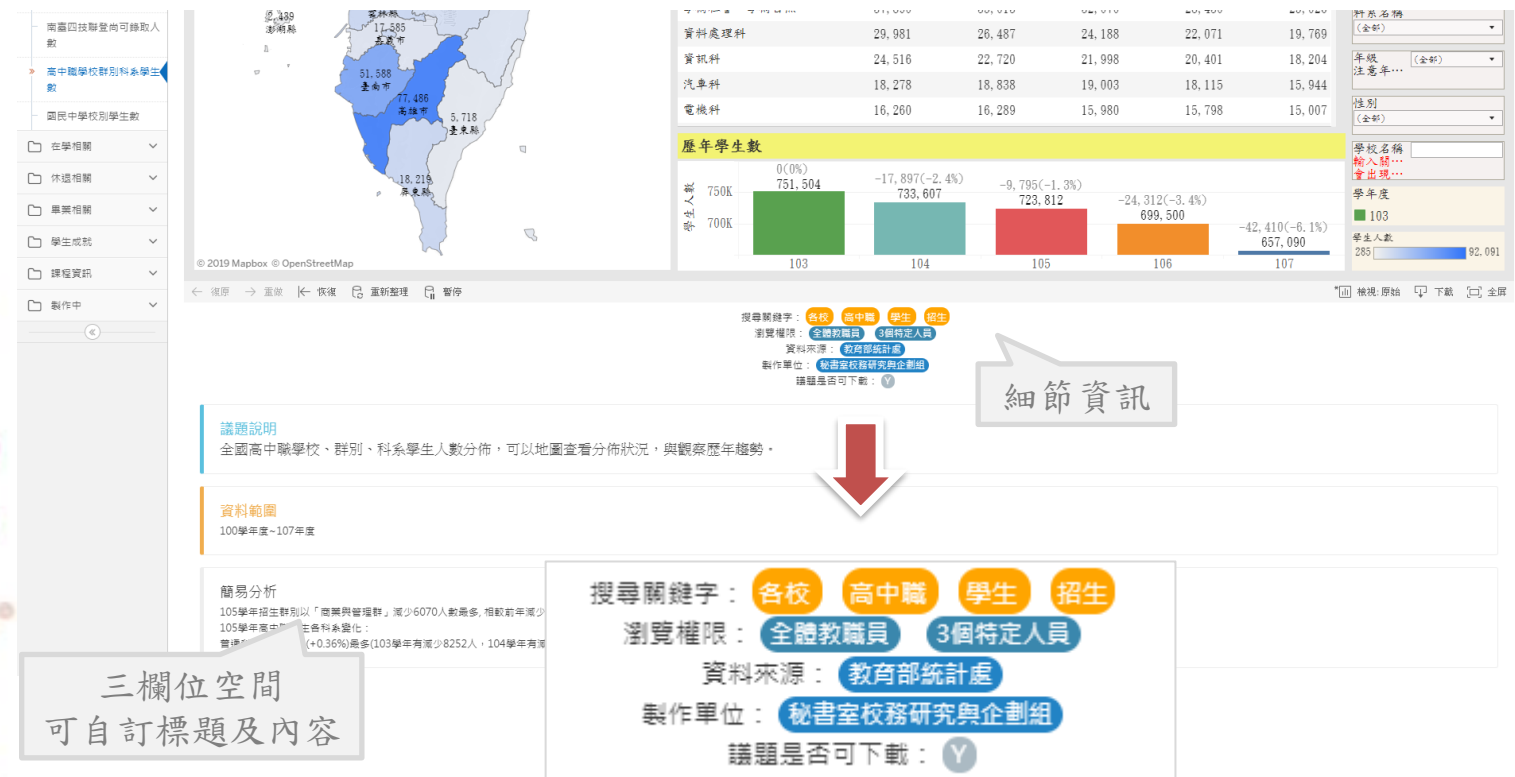

## Tableau-分頁選單

不同分頁有不同的資訊可查看。

高中職學校群別人數 高中職學校科系人數 縣市人數分佈 歷年各群別學生數差異 高中職學校班級數

| 歷年高中職君         | 羊別學生數         |                                     |            |            |           | 歷年高中職學校學生 | 上数     |        |        |        |           | 學年度                   |
|----------------|---------------|-------------------------------------|------------|------------|-----------|-----------|--------|--------|--------|--------|-----------|-----------------------|
| 群别名稱           | 103           |                                     | 2          | 2          | 107 🖛     | 學校名稱      | 103    | 104    | 105    | 106    | 107 🖅     | (多倍值) •               |
| 學術群            | 349, 103      | 不同                                  | 分頁貨        | 前訊         | 325, 730  | 私立中山工商    | 9,169  | 9,289  | 9,573  | 9,770  | 9,432     | 學校設立別                 |
| 餐旅群            | 85, 155       | 1 . 4                               |            |            | 63, 957   | 桃園市啟英高中   | 5,847  | 6,042  | 6,211  | 6,296  | 6,124     | (全部) •                |
| 商業與管理群         | 73, 638       | 66, 537                             | 62,795     | 59, 595    | 55, 158   | 桃園市新興高中   | 6,362  | 6, 303 | 6,330  | 6,296  | 5,960     | <b>學校級別</b>           |
| 电機與電子群         | 62, 422       | 59, 565                             | 57,962     | 55, 525    | 51,465    | 私立育達家商    | 6,131  | 6,478  | 7,098  | 6,827  | 5, 739    | (순部) <b>*</b>         |
| 機械群            | 28, 552       | 28, 340                             | 28,026     | 27, 217    | 26, 338   | 私立僑泰高中    | 5,301  | 5,402  | 5,564  | 5,462  | 5, 384    | 日夜別名稱                 |
| 設計群            | 31, 117       | 31,060                              | 30,704     | 28, 705    | 26,085    | 私立新民高中    | 4,711  | 4,871  | 5,075  | 5,139  | 5,156     | 8 정 화 🔹               |
| 動力機械群          | 25, 132       | 26, 296                             | 26,696     | 25, 966    | 23, 304   | 私立樹德家商    | 6,733  | 6,441  | 6,213  | 5, 752 | 5,134     | 等級名稱                  |
| 家政群            | 26, 515       | 25, 544                             | 24, 825    | 23, 471    | 21, 132   | 桃園市治平高中   | 5,404  | 5, 523 | 5,722  | 5,408  | 5,123     | (全部) ·                |
| 外語群            | 22, 735       | 22, 519                             | 22,865     | 21,841     | 19,812    | 桃園市育達高中   | 5,154  | 5, 127 | 5,198  | 5,097  | 4,618     | 群別名稱                  |
| 藝術群            | 9, 434        | 9, 978                              | 10,651     | 10,640     | 10, 058   | 私立達德商工    | 6,431  | 6, 283 | 6,199  | 5,445  | 4, 592    | (全部) <b>*</b>         |
| 農業群            | 7,012         | 6, 873                              | 6,774      | 6,603      | 6,512     | 私立明道高中    | 4,602  | 4,630  | 4,627  | 4,579  | 4, 495    | 科系名稱                  |
| 土木與建築群         | 7, 293        | 7, 252                              | 7,086      | 6,798      | 6,506     | 私立莊敬工家    | 4,044  | 4, 383 | 4,512  | 4, 532 | 4,440     | (全部) <b>*</b>         |
| 食品群            | 6, 551        | 6, 343                              | 6,312      | 6,281      | 6,027     | 私立永平工商    | 5, 383 | 5, 481 | 5,389  | 4,944  | 4,197     | 年級<br>法音乐編演講          |
| to and         |               |                                     |            |            |           | 私立光復高中    | 4,139  | 4,110  | 4,436  | 4, 291 | 4,097     | (金部) -                |
| <b>歴年高中職</b> 業 | 手別学生數差異       |                                     |            |            |           | 私立長榮高中    | 4,718  | 4,746  | 4,892  | 4, 295 | 3, 486    | 34. 93                |
| 释别名稱 -         | 107           |                                     |            | 325,730 (- | 12, 939)  | 私立復興商工    | 3,834  | 3, 864 | 3,872  | 3,684  | 3, 415    | 13:71<br>(순위) ·       |
| 举御既            | 106           |                                     |            | 338, 669   | (-4, 478) | 私立東吳工家    | 3, 428 | 3, 436 | 3, 487 | 3, 495 | 3, 236    | 舉於縣市文藝                |
| - 100 × 1      | 104           |                                     |            | 344, 423   | (-4, 680) | 市立建國中學    | 3, 599 | 3, 463 | 3, 344 | 3, 285 | 3, 214    | (全部) *                |
|                | 103 107 63.95 | 7 (-8, 497)                         |            | 349,10     | 3 (0)     | 私立嶺東高中    | 3, 372 | 3, 341 | 3, 344 | 3, 227 | 3,077     | 要约么编                  |
| de un est      | 106 72,       | 454 (-7, 278)                       |            |            |           | 市立臺中高工    |        |        |        | 3,034  | 3, 063    | 輸入開鍵字後按enter<br>金出環源範 |
| 爱尔凡科           | 105 79        | , 732 (-2, 601)<br>2, 333 (-2, 822) |            |            |           | 國立師大附中    | 3, 111 | 3,096  | 3,085  | 3,096  | 2, 989    | a m 70-42.4           |
|                | 103 8         | 5, 155 (0)                          |            |            |           | 市立臺中一中    |        |        |        | 2,988  | 2, 952    | (1 h h h              |
|                | 106 59, 59    | 8 (-4, 437)<br>95 (-3, 200)         |            |            | 桃園市振聲高中   | 2, 989    | 3, 003 | 3,007  | 3,000  | 2, 952 | 學年度 ■ 107 |                       |
| 商業與管理群         | 105 62, 79    | 5 (-3, 742)<br>37 (-7, 101)         |            |            |           | 私立致用高中    | 3,996  | 3, 898 | 3,869  | 3, 361 | 2, 917    | 106                   |
|                | 103 73,       | 638 (0)                             |            |            |           | 私立立志高中    | 5, 269 | 4,607  | 4,029  | 3, 364 | 2, 833    | 105                   |
|                | 50K 1         | 00K 150K 20                         | DK 250K 30 | OK 350K    | 400K 450K | 市立高雄中學    | 2,840  | 2.840  | 2, 834 | 2.846  | 2.815     | 103                   |

← 復原 → 重微 十 恢復 🔂 重新整理 🔓 暫停

\*山 檢視:原始 🖓 下載 🗀 全屏

#### Tableau-右側篩選器

透過右側各種單選、複選、模糊比對等篩選器,過濾與選擇所需資料範圍,圖表會立即計算並呈現所需之結果。

高中職學校群別人數 高中職學校科系人數 縣市人數分佈 歷年各群別學生數差異 高中職學校班級數

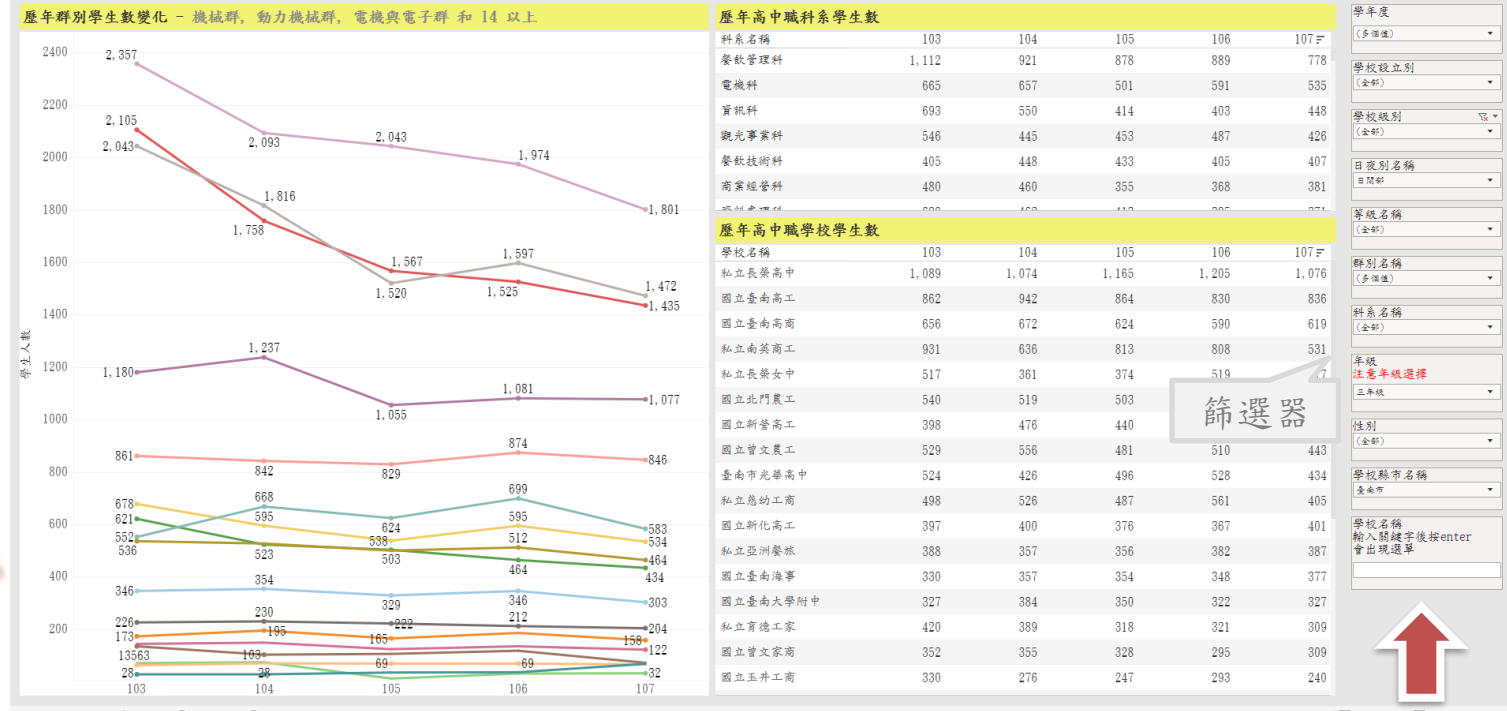

← 復原 → 重従 ⊣← 恢復 🔂 重新整理 🔂 暫停

\*山 梭視:原始 🖵 下載 🗔 全屏

## Tableau-畫面篩選

畫面中的表、圖通常也能作為篩選用,如在左側選擇某列資料,其餘圖表會配合篩選成該列 資料之範圍,並立即計算呈現。再點擊一次反白範圍則可取消篩選。

就業率細節 已就業者相關資訊 未就業者相關資訊 薪資概況

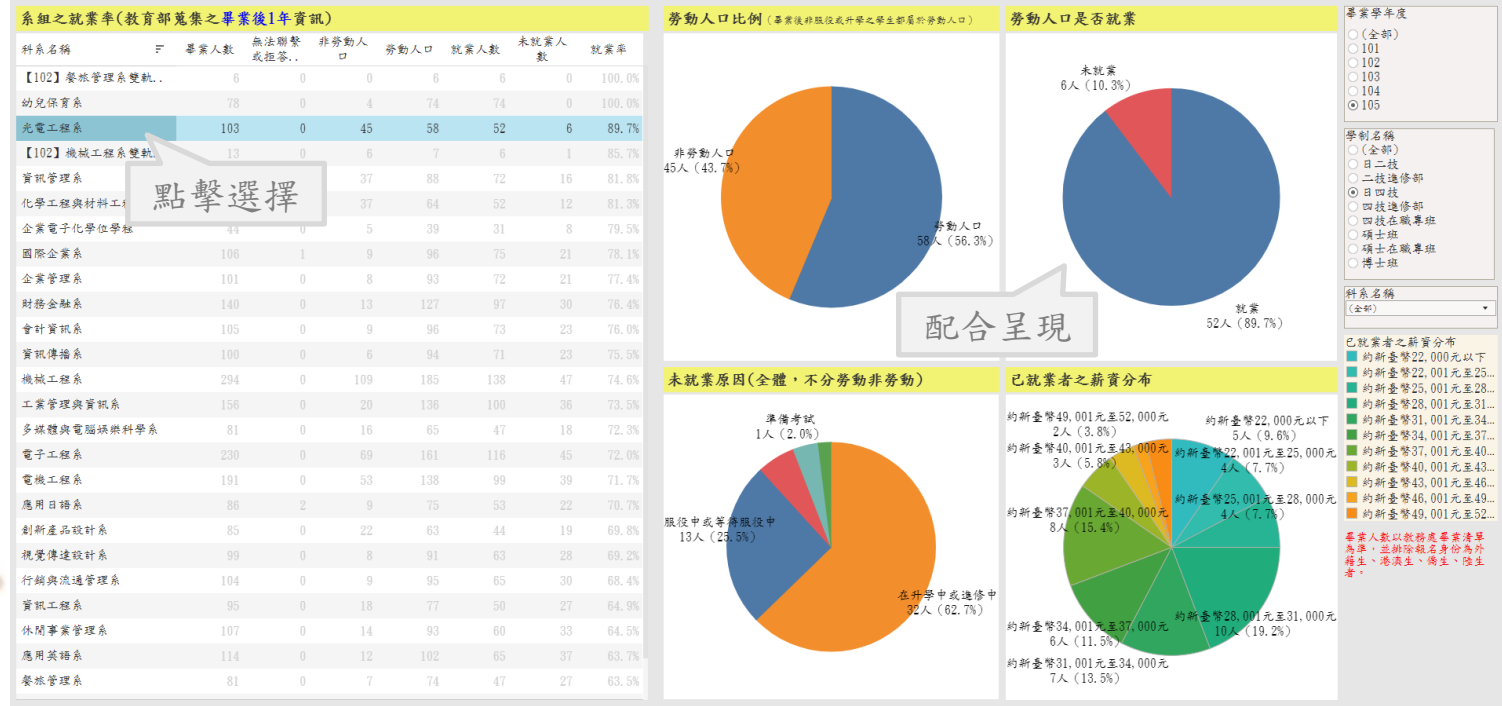

### Tableau-恢復步驟與恢復初始狀態

有時篩選錯誤,或是想比較篩選前的數值,可使用「復原」功能回上一步。 若是篩選太多,造成混亂,也可使用「恢復」功能將圖表回覆成初始狀態。

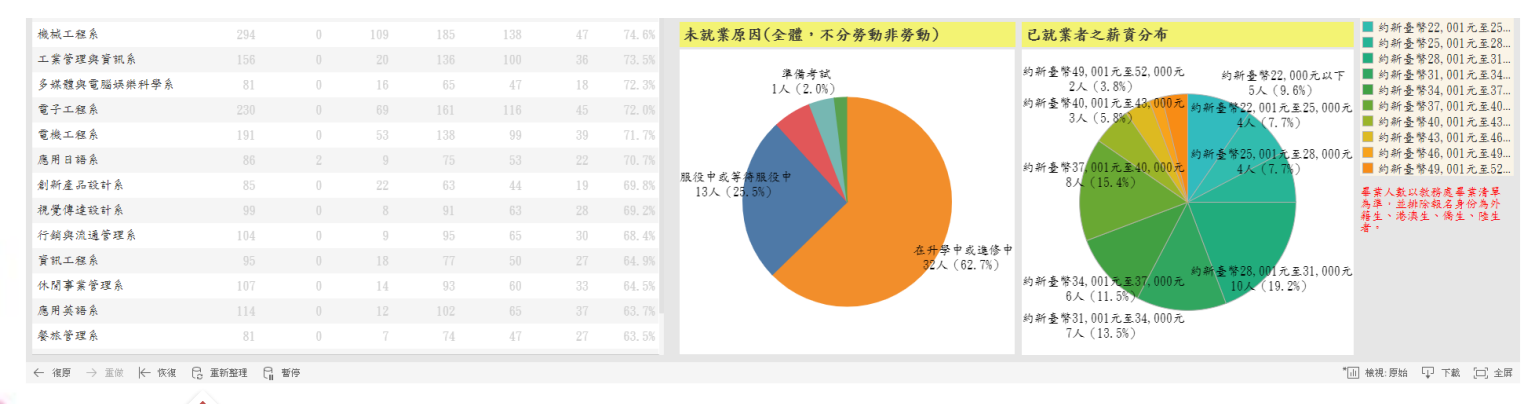

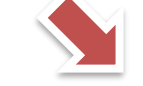

| / | 淮百   | _ | 玉田 | 北京2日 | P | 市好效理 | P     | 斯信  |
|---|------|---|----|------|---|------|-------|-----|
|   | 1復55 | / | 四里 | 1次1度 | 0 | 里利亚庄 | - Lui | 里门子 |

# Tableau-下載資料

透過右下角「下載」功能,可快速導出圖表畫面,預設可輸出「圖片」、「PDF」、「PPT」。 有些議題有給予權限,則可另外導出「資料」與「交叉表」等數據式資料。

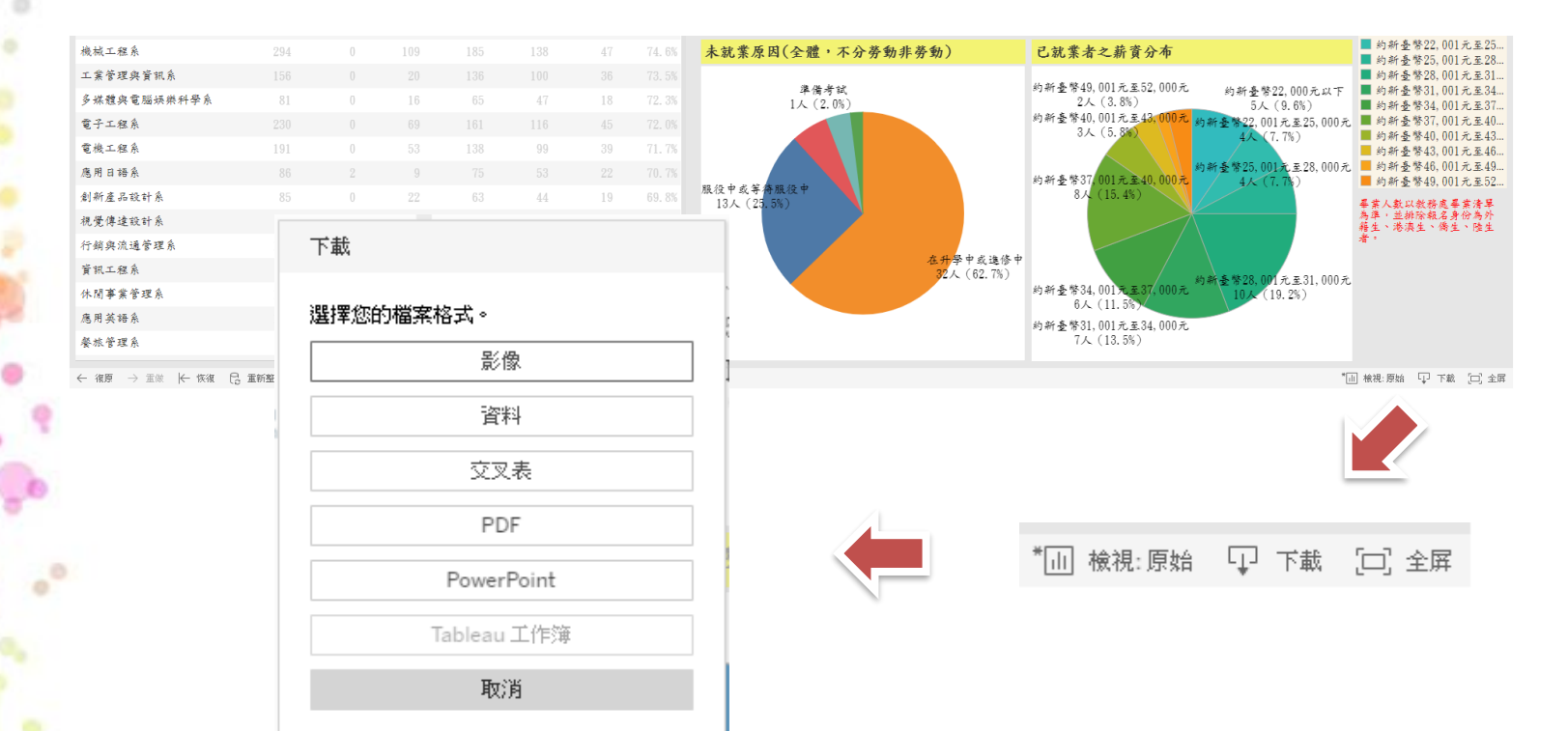

#### 常見問題

Q. 圖表欄位過度壓縮,或是數值顯示#######?

- A. 此為顯示空間太窄、欄位顯示不完全造成之問題,建議將網 頁縮放調整至100%或更小,建議螢幕解析度為1920\*1080。
- Q. 按了全螢幕按鈕,未跳出新視窗?
- A. 應是被瀏覽器阻擋彈跳式視窗, Chrome會在網址列最右方以 圖示提示。

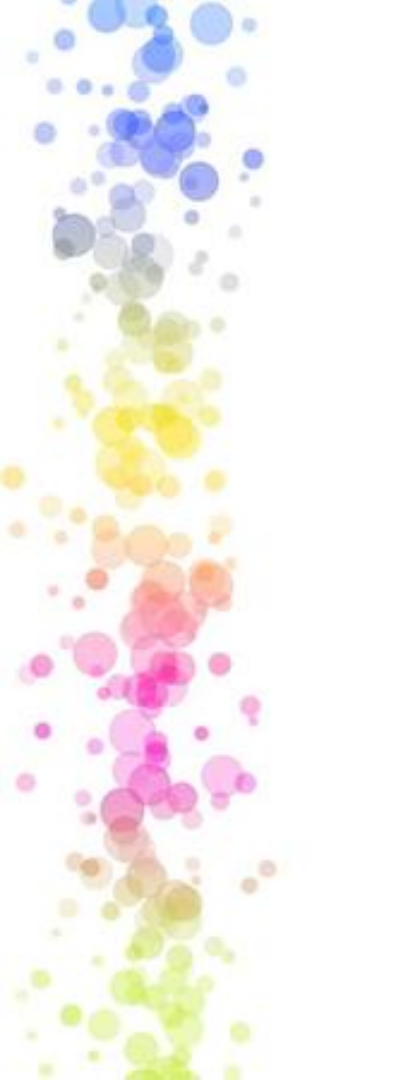

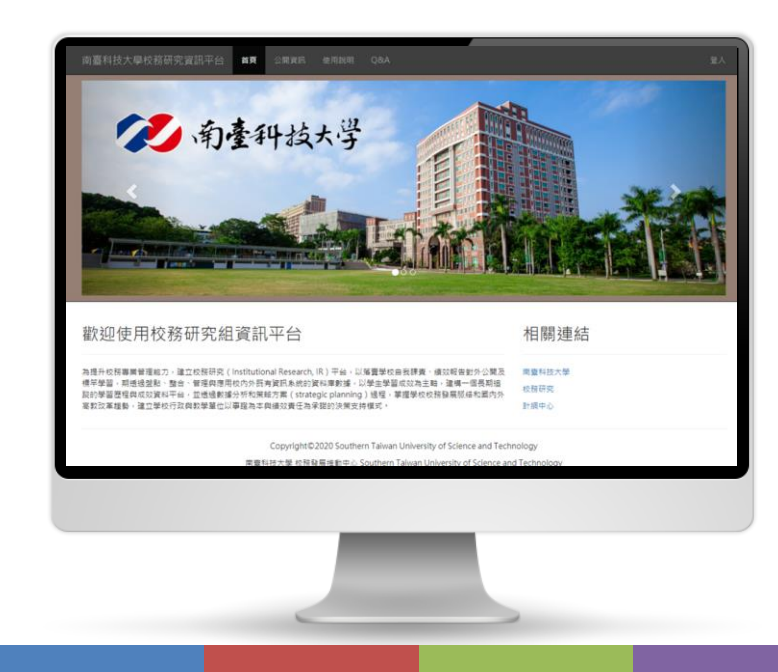

# <mark>Than</mark>k you